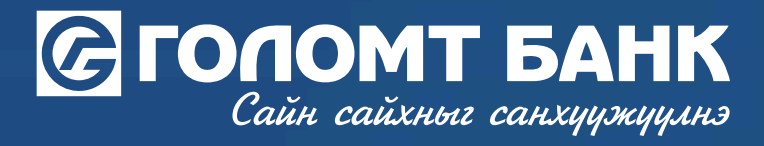

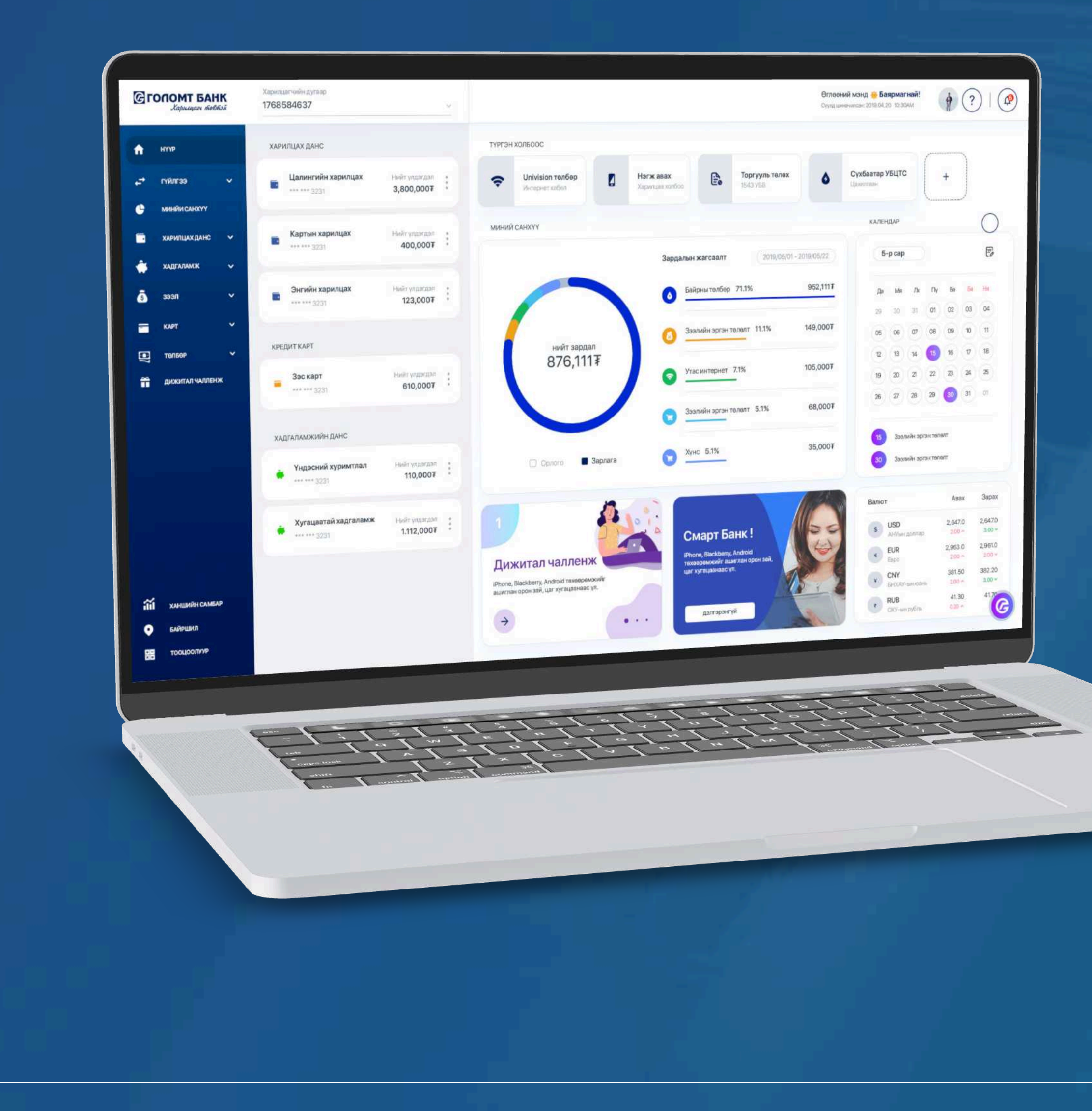

# User guide >>>> INTERNET BANK CHILD CARD ORDER

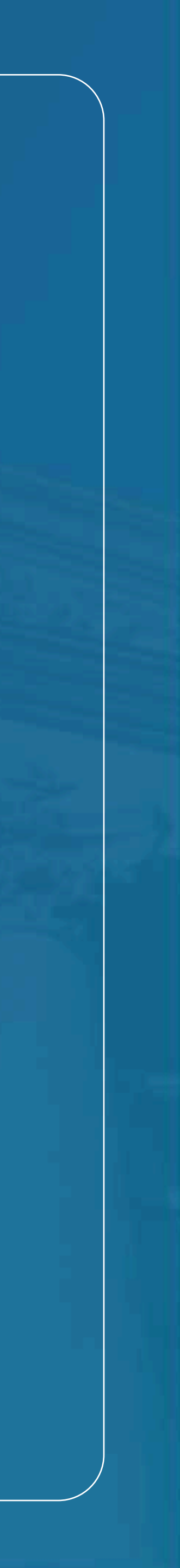

# Сайн сайхныг санхуужуулнэ

# **Child card order**

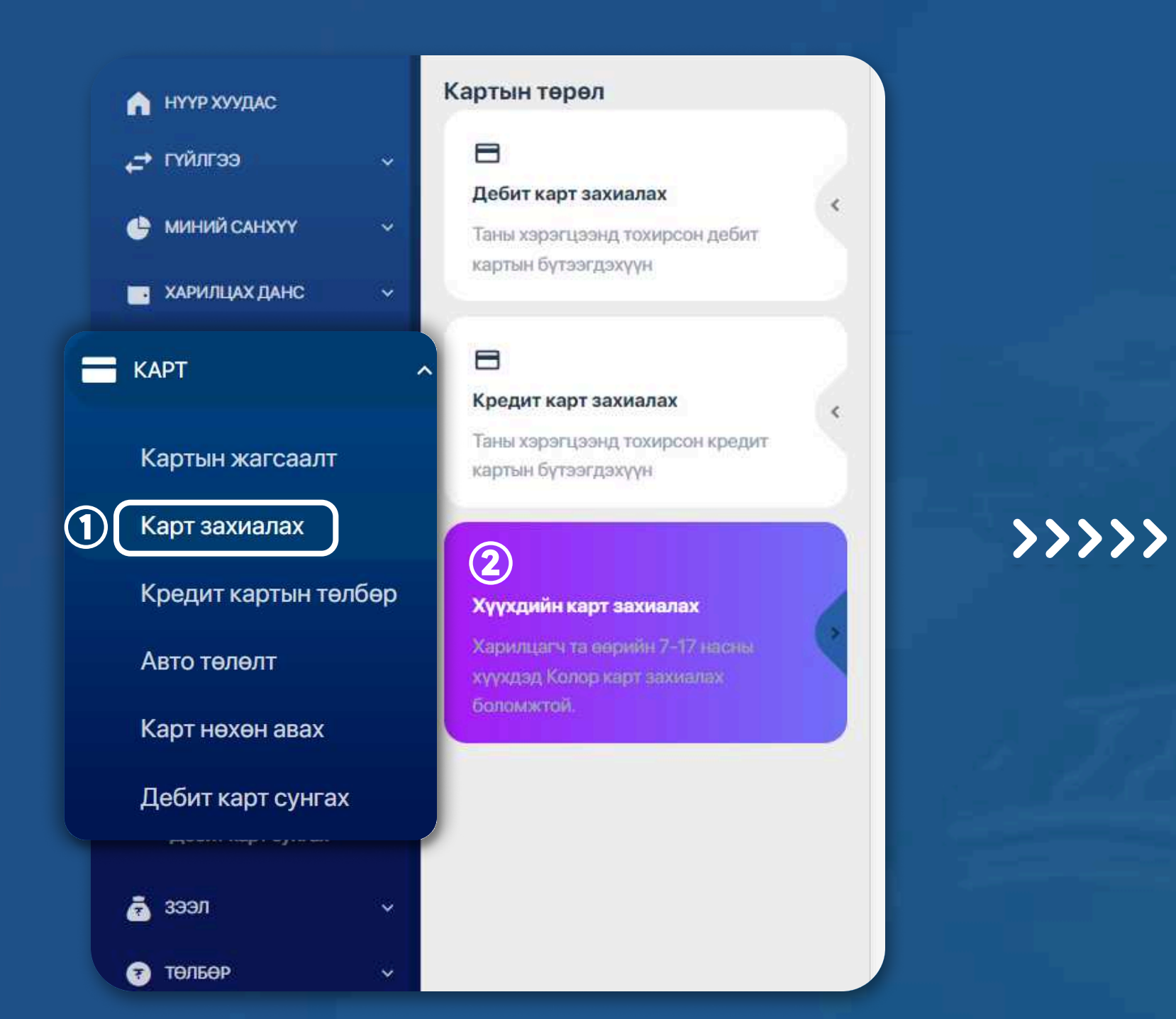

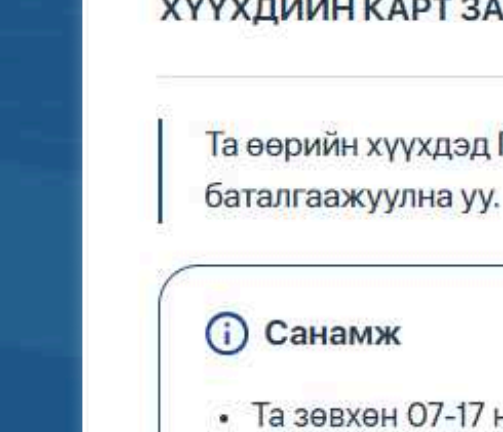

захиална уу.)

## **STEP1**

Log in to the egolomt.mn website and select the "Card -Order Card -> Order Child's Card" submenu from the main menu on the left side.

#### Notes:

- Only children aged 7-17 are eligible to order a Color card
- If your child is not registered with Golomt Bank, you can still order the card by uploading a picture of the child's birth certificate.

#### ХҮҮХДИЙН КАРТ ЗАХИАЛАХ

Та өөрийн хүүхдэд Голомт банкны хүүхдийн Колор карт захиалан авахыг хүсвэл "Үргэлжлүүлэх" товч дээр дарж, мэдээллээ

Та зөвхөн 07-17 насны хүүхдэд карт захиалах боломжтой.

• Таны хүүхэд Голомт банканд бүртгэлгүй тохиолдолд хүүхдийн төрсний гэрчилгээний зургийг хавсралтаар оруулан захиална уу. (Хэрэв хүүхдийн төрсний гэрчилгээ гараар бичигдсэн бол систем зургийг таних боломжгүй бөгөөд та дурын салбарт хандан карт

ХУР системээс бүртгэлтэй хүүхдийн мэдээллийг татахыг зөвшөөрч байна.

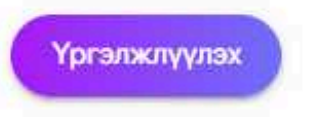

#### STEP 2

Review the reminders and information, select the section to fetch the child's information from the HUR system, and press the 'Continue' button.

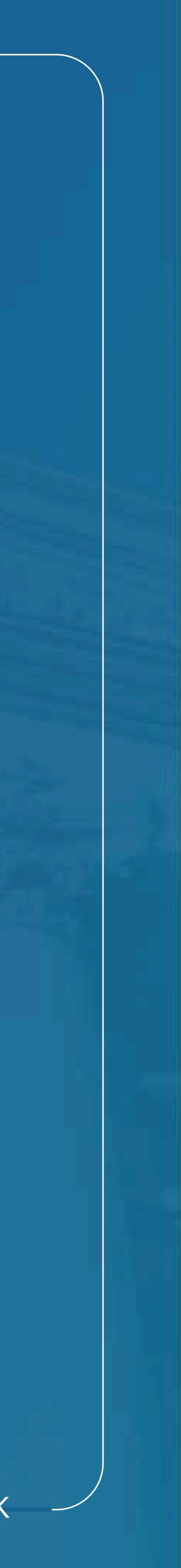

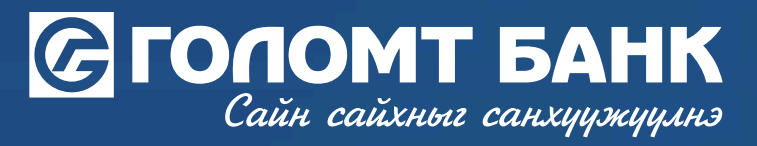

#### Хүүхдийн мэдээлэл

Харилцах данс нээх хүүхдийг сонгон үргэлжлүүлэх товчийг дарна уу!

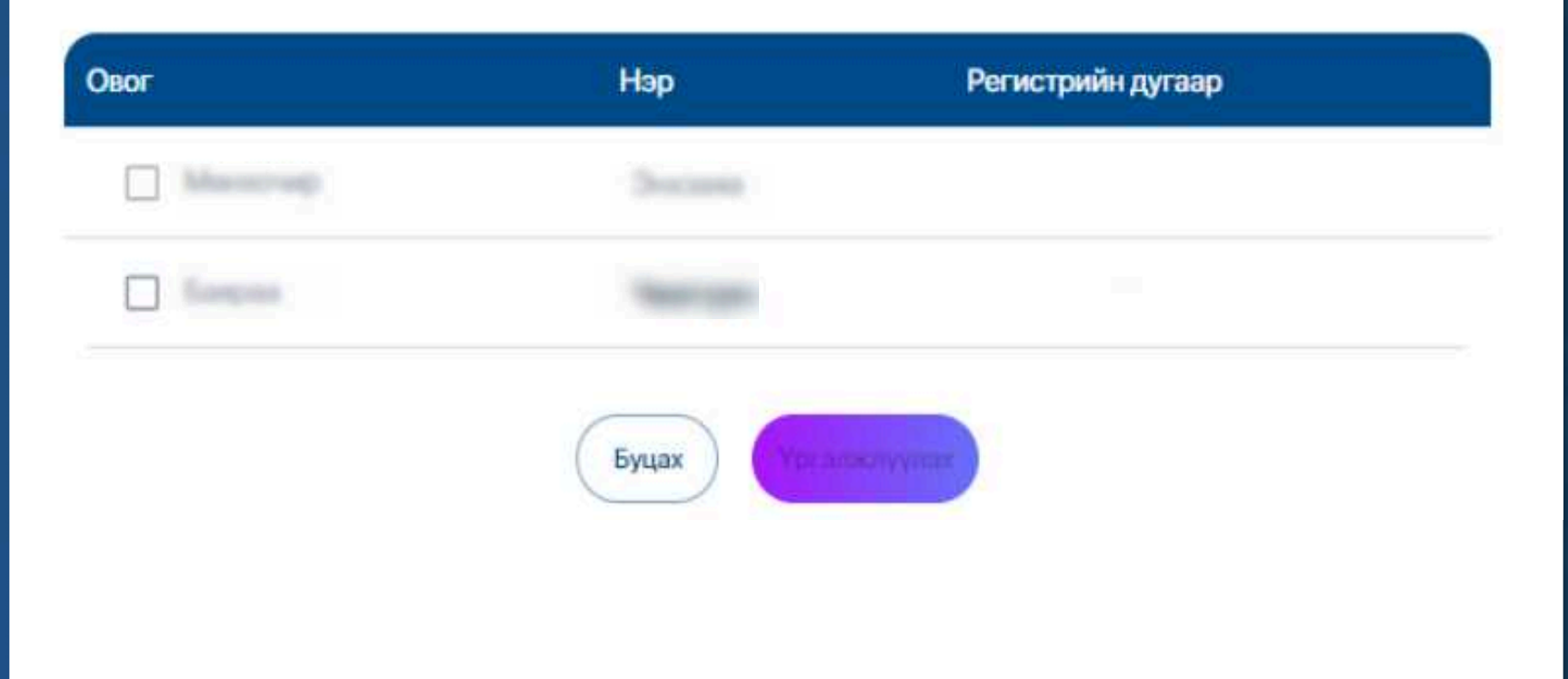

## STEP 3

The HUR system will fetch and display the information of children aged 0-16 registered under your name. Select the child whose card you want to order and press the 'Continue' button.

# **Child card order**

**>>>>** 

| хүүхдийн мэдээлэл |            |  |
|-------------------|------------|--|
| Vprieler auar:    | Ихмэаран   |  |
| Onor:             | Талион     |  |
| Hop:              |            |  |
| PD Dyrang:        |            |  |
| MEL:              |            |  |
| Терсен опнас      | 2014.12.31 |  |
| XyAc              | Эр         |  |
|                   |            |  |
|                   |            |  |

### STEP 4

Check the child's information and press the 'Continue' button.

USER GUIDE FOR INTERNET BANK

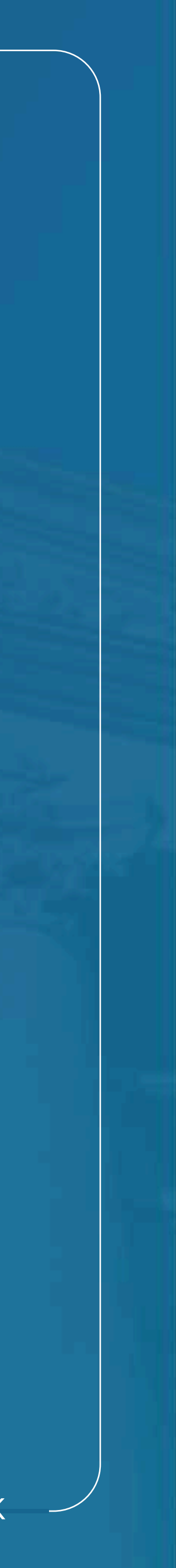

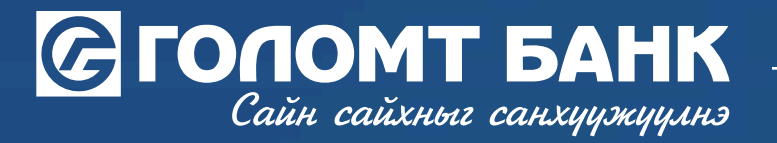

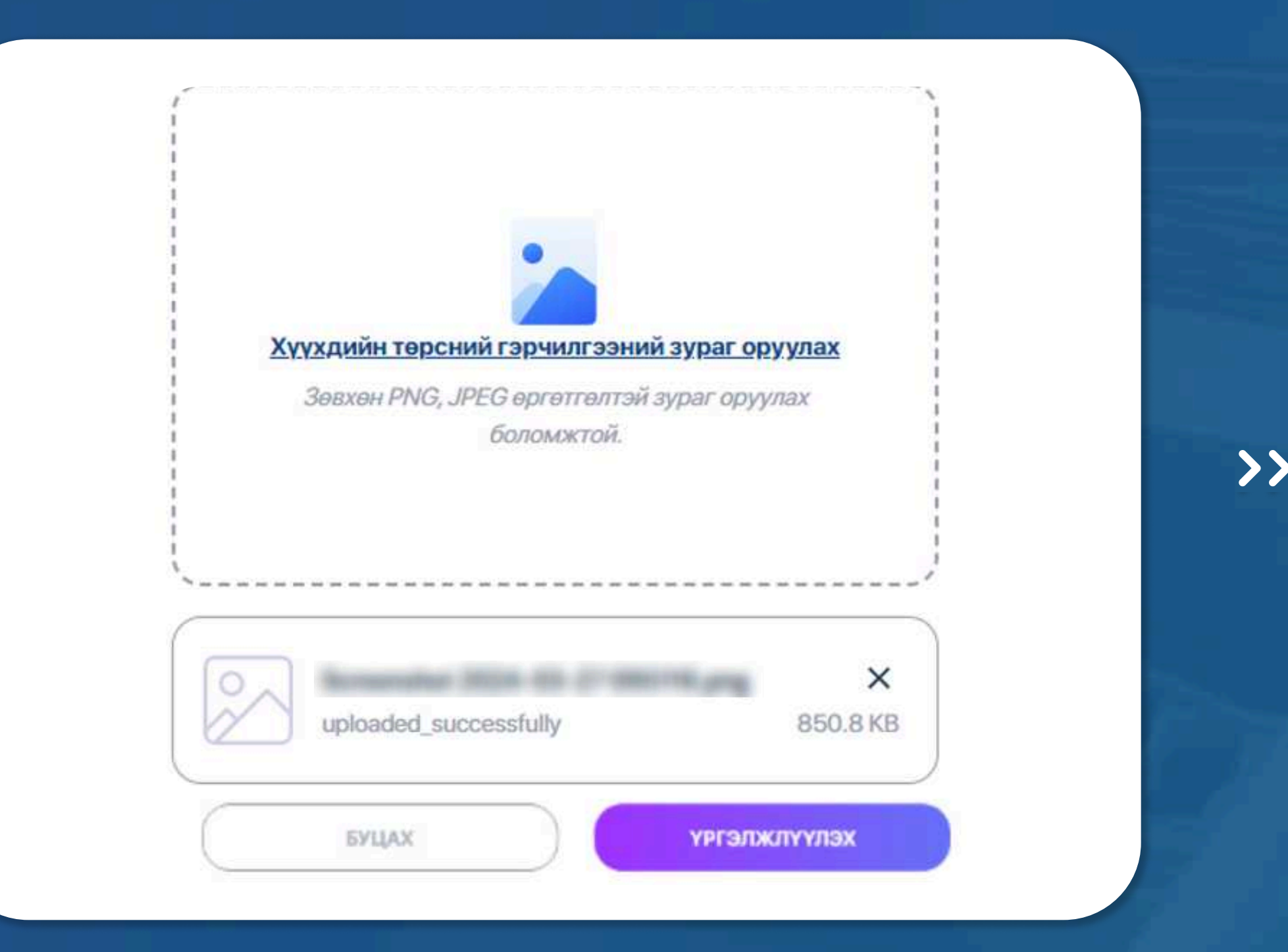

## STEP 5

Upload a picture of the child's birth certificate and press the 'Continue' button.

#### Notes:

- image in picture format will be displayed.)
- If the child's birth certificate is handwritten, the system will not be able to recognize the image, and you will need to visit any branch to open an account.

# **Child card order**

| Magaanan                                                                                                    | игаажуулах Данстохируулах Карткулаан авах Баталгаажуулах Акскыл | rait                  |
|----------------------------------------------------------------------------------------------------|-----------------------------------------------------------------|-----------------------|
| ТАНЫ СОНГОСОН КАРТ                                                                                                    |                                                                 |                       |
|                                                                                                    | ДАНС ТОХИРУУЛАХ                                                 |                       |
| (1))) NFC debar cand<br>5150 (2899) (9909) (9909)                                                                                                    | хуучин данс<br>Терел<br>Картын харилцах                         | ШИНЭ ДАНС             |
| Союг карт<br>Хүүхэд залууст багаас нь санхуугийн боловсролыг олгоход чиглэсэн хэрэглэхэд э<br>хялбар, өнгөлөг дизийн бухий картыг санал болгож байнэ | смяжи<br>амгийн<br>5,000.00                                     | N                     |
|                                                                                                    | Яаралтай эсах                                                   |                       |
| - type_of_card                                                                                                    |                                                                 |                       |
| Олон улсын эрхтэй төгрөгийн Юнион Пэй карт                                                                                                    | *                                                               |                       |
|                                                                                                    | Хураамж суутгах данс *                                          |                       |
| Пластикын төрөл                                                                                                    |                                                                 | Боломжит улдэгдэл: 0. |

#### **STEP 6**

Select the card color, currency type, and link the account, then press the 'Continue' button.

• You are required to upload a picture of the child's birth certificate, which must be printed, and the photo must be taken directly from above and evenly. (Instructions for uploading the certificate)

USER GUIDE FOR INTERNET BANK

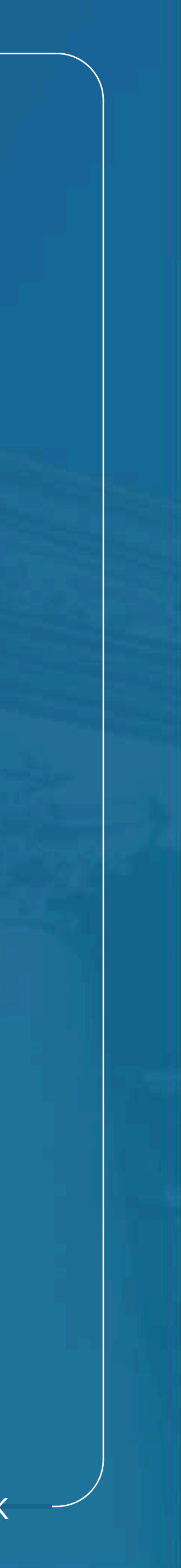

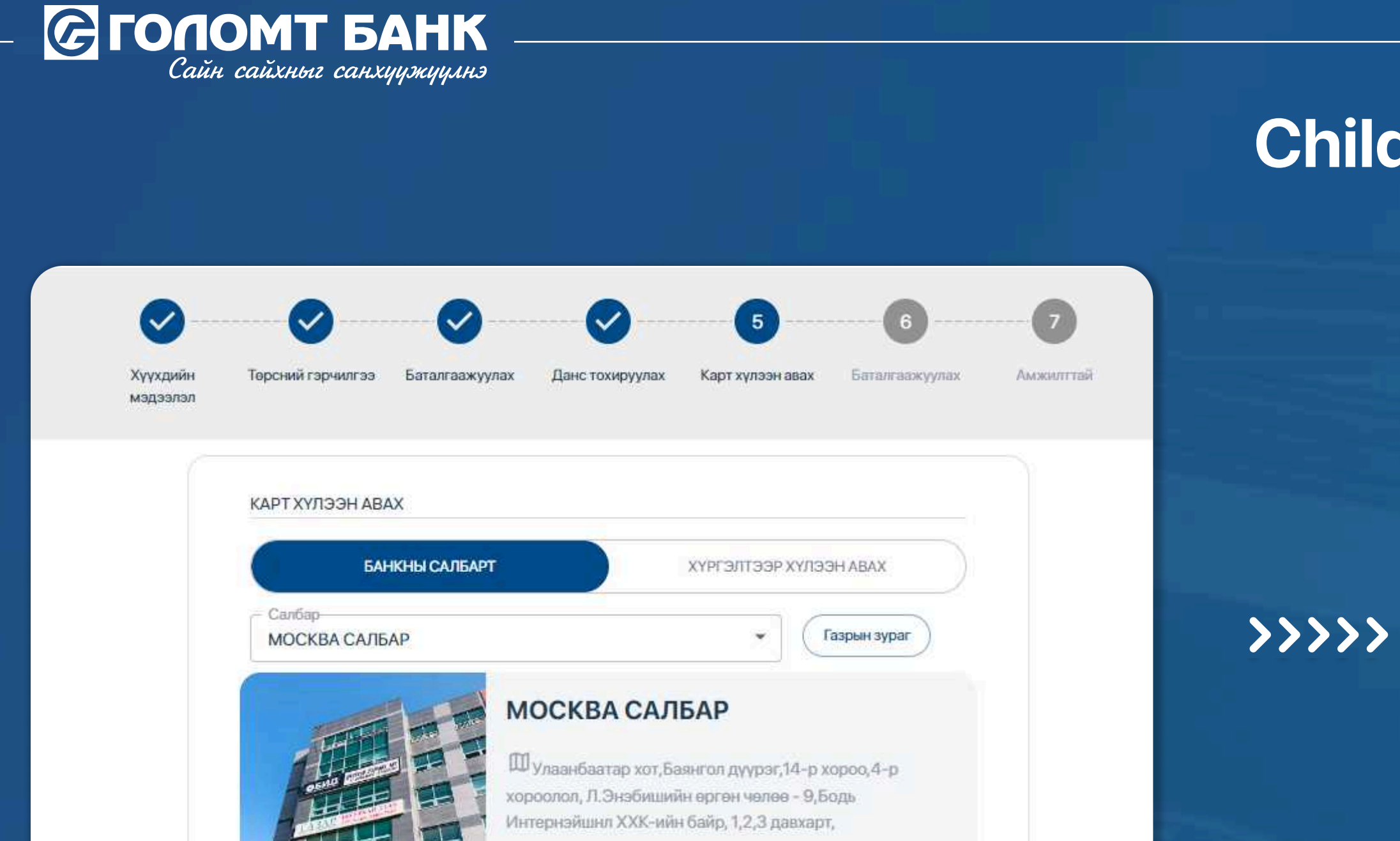

## **STEP 7**

~7011-1646 /2211, 2212/

Буцах

Үргэлжлүүлэх

Select the branch to receive the ordered card. You can choose any branch near you to receive your card.

## **Child car order**

# TAHLI COHFOCOH KAPT

#### Color карт

Хүүхэд залууст багаас нь санхүүгийн боловсролыг олгоход чөглэсэн хэрэглэхэд хамгийн хялбар, өнгөлөг дизайн бүхий картыг санал болгож байна

#### КАРТЫН МЭДЭЭЛЭЛ

| Картын материал      | COLOR        |
|----------------------|--------------|
| Картны өнгө          | Pink         |
| Картын төрөл         | Гадаад       |
| Валіот               | MNT          |
| Сүлжээ               | Юнион пэй    |
| Яаралтай эсэх        | Үгүй         |
| Картын хураамж       | 5,000.00 MNT |
| Хураамж сууттах данс |              |
| Холбох дансны дугаар |              |
| Картан дээрх нэр     |              |
| Нэр                  |              |
| Osor                 |              |
| Регистрийн дугаар    |              |
| Canbon               |              |

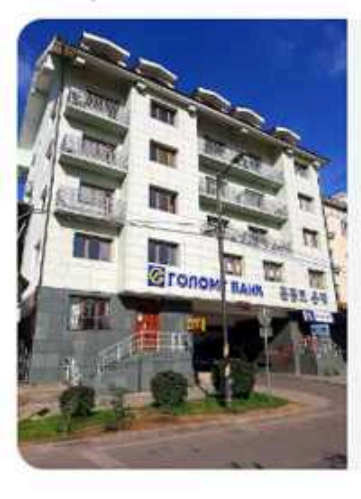

#### ИХ ДЭЛГҮҮР САЛБАР

Шулаанбаатар хот,Сүхбаатар дүүрэг,4-р хороо,Голомт банкны 2-р оффис,Зан-Интернэйшил ХХК-ийн байр, 1-2 даахарт.

67575-1111/2585, 2588, 2589, 2581/

#### STEP 8

Буцах

Check the information of the card you are ordering, familiarize yourself with the "Terms of Service Agreement," and enter the confirmation password to successfully place the card order.

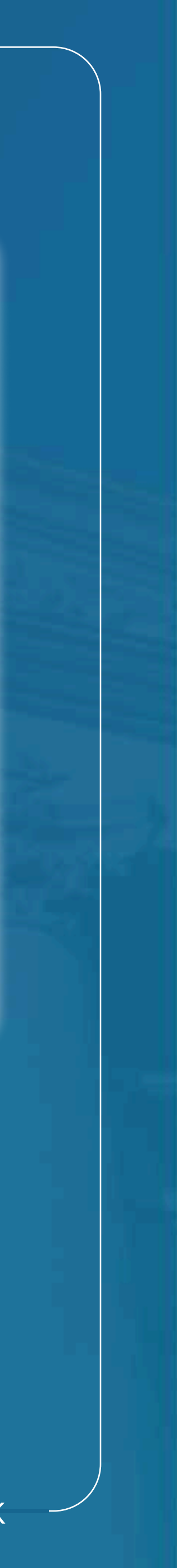

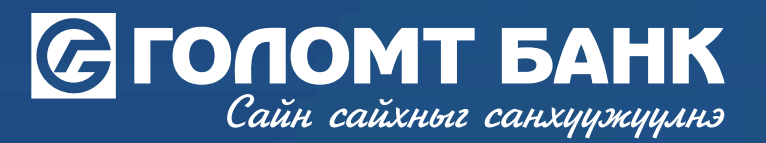

# Wishing you all the best.

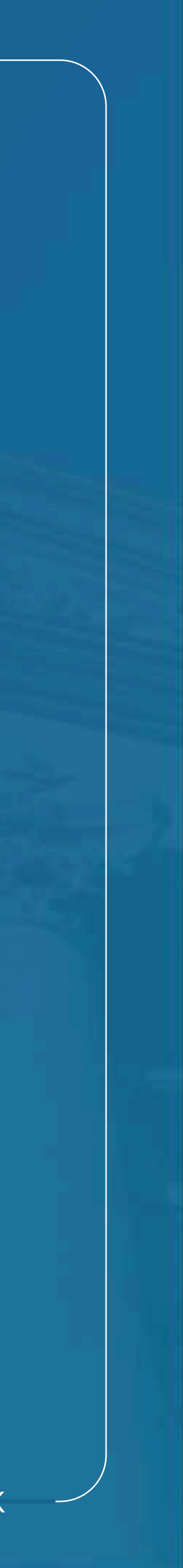